# **MVIX PVR Player**

# 

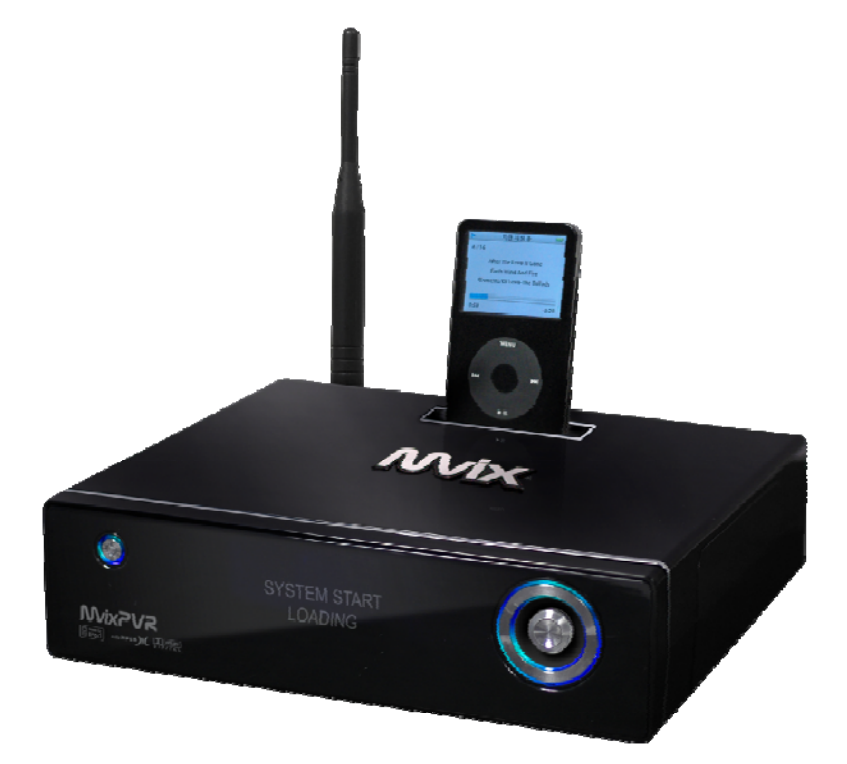

Ver 1.0 Users Manual

1

# Safety Notes

# 

The following are to protect safety of user and to prevent damages to property. Use product properly after carefully reading the following contents.

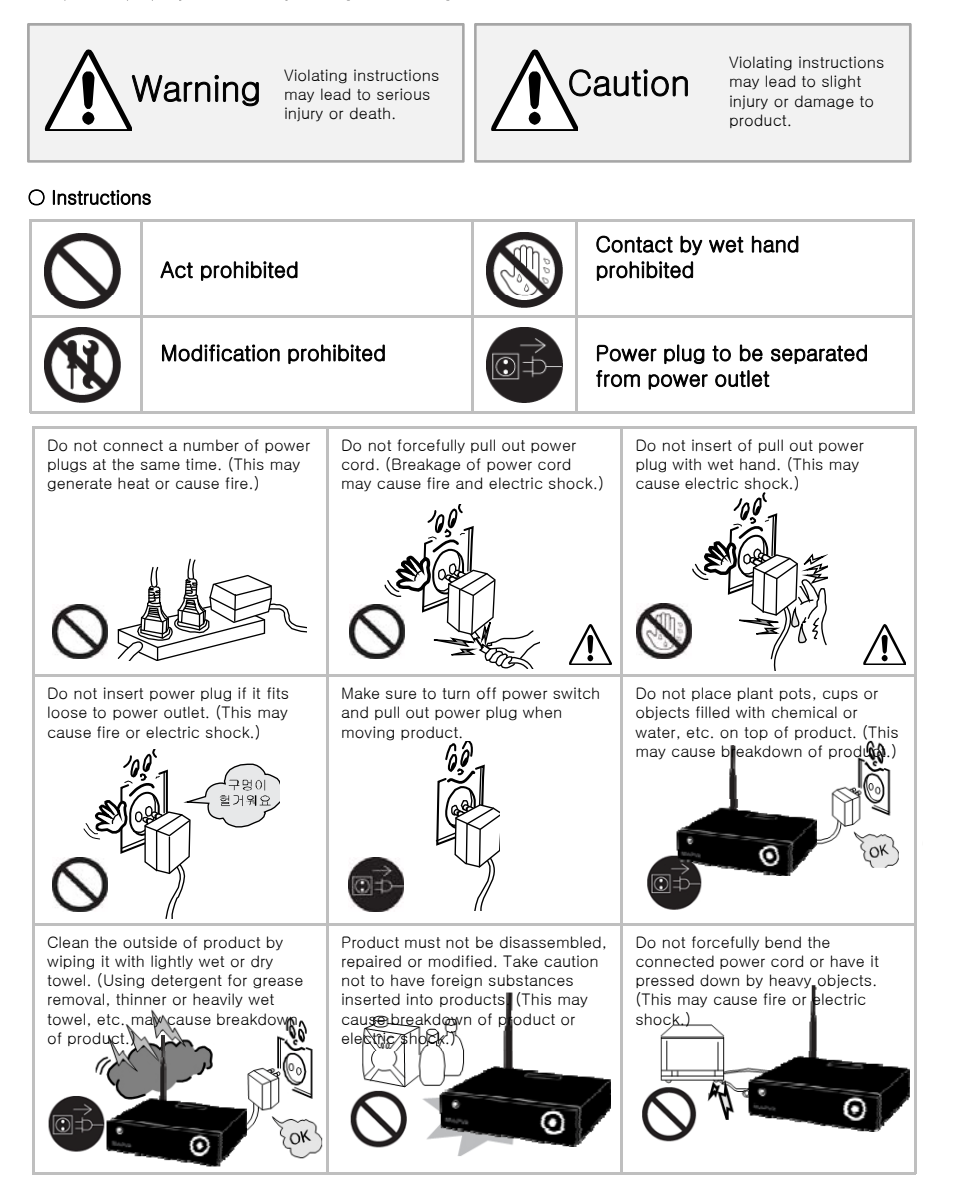

# Safety Notes

## 

The following are to protect safety of user and to prevent damages to property. Use product properly after carefully reading the following contents.

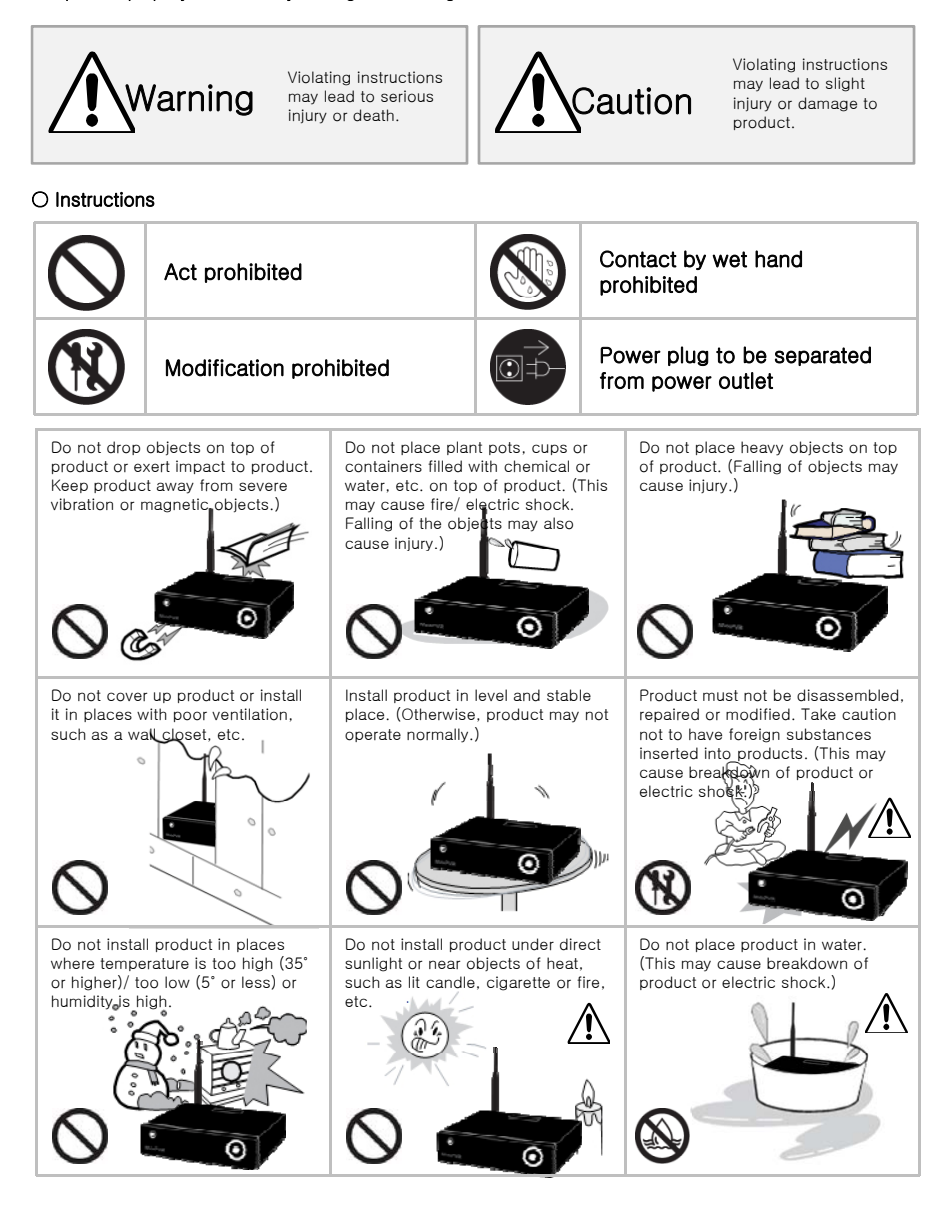

# Table of Contents

# 

| Safety Notes                                                      | 2   |
|-------------------------------------------------------------------|-----|
| About Product                                                     | 5   |
| Notes                                                             | 7   |
| Specifications                                                    | 8   |
| Components                                                        | 10  |
| Hardware Installation                                             | 11  |
| Connection                                                        | 13  |
| Remote Controller Functions                                       | 14  |
| Chapter 1. PVR Setting                                            |     |
| 1) HDD Formatting                                                 | 17  |
| 2) Language/ Resolution/ Time Setting in Wizard                   | 20  |
| 3) Network Setting in Wizard                                      | 21  |
| Summary of Main Menus                                             | 22  |
| Chapter 2. Major Functions                                        |     |
| 1) MEDIAPLAY                                                      | 23  |
| 1-1 Music                                                         | 23  |
| 1-2 Photo                                                         | 24  |
| 1–3 Movie                                                         | 25  |
| 1-4 Network Share Folder and Trans-code Server                    | 26  |
| 2) DIGITAL LIBRARY                                                | 29  |
| 2-1 Video In Recording                                            | 29  |
| 2-2 Simultaneous Use of Recording and Media Play                  | 30  |
| 2-3 Time Shift                                                    | 30  |
| 3) RECORDINGS LIBRARY                                             | 31  |
| 3-1 Play Recorded Title                                           | 31  |
| 3-2 Sort Recorded Title                                           | 32  |
| 3-3 Change Name of Recorded Title                                 | 33  |
| 3-4 Edit Recorded Title                                           | 34  |
| 3–5 Delete Recorded Title                                         | 37  |
| Chapter 3. For Advanced Users                                     | 0.0 |
| 1) limer                                                          | 38  |
| 1-1 Add Preset Recording                                          | 38  |
| 1-2 Delete Timer                                                  | 40  |
| 1 - A Timer Status Change                                         | 40  |
| 2) File Menager                                                   | 41  |
| 2) File Manager                                                   | 42  |
| 2) Mixture Experience                                             | 42  |
| 4) LIPP Sonor Function                                            | 44  |
| Chapter 4 Media Environment Setting                               | 40  |
| 1) Language Setting                                               | 46  |
| 2) Audio Setting                                                  | 40  |
| 3) Video Setting                                                  | 47  |
| 4) BEC Setting                                                    | 49  |
| 5) Network Setting                                                | 51  |
| 5–1 Wired Network                                                 | 51  |
| 5-2 Wireless Network                                              | 52  |
| 6) System Setting                                                 | 53  |
| 7) Other Settings                                                 | 55  |
| Chapter 5. MvixFTS Use and Share                                  |     |
| 1) MvixFTS Installation                                           | 57  |
| 2) Windows XP Share Folder Setting                                | 58  |
| 3) Change/ Give Power for Windows XP Share Folder (Copy Function) | 59  |
| Chapter 6. iPod Expanded Connection Control                       | 60  |
|                                                                   |     |

# About Product

## 

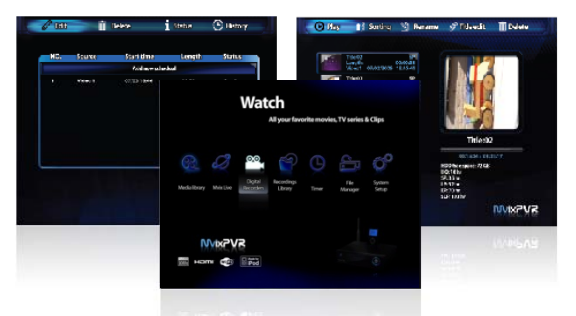

### **PVR** Function

Using MvixPVR, you can record a film you are watching on real-time basis with a single remote controller button. Also, while record is in progress, you can check the film being recorded. Using Recording library menu, you can view title of the film being recorded. By playing the title of the recorded film, you can view the film per stage in slow motion with the Slow key on the remote control. This function is convenient to use when watching sports with fast actions.

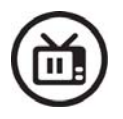

MvixPVR supports time shift function. The film you are watching can be temporarily stopped on a real-time basis. The time shift function will allow you to stop watching a the TV show at any point (for a unexpected reasons) and allow you to continue where you stopped at a later stage so as to ensure that you do not miss out on the TV show. During time-shifting mode you can also rewind or use slow motion in progress. (Time shift does not create recorded file.)

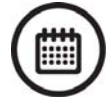

MvixPVR supports scheduler function that executes recoding by automatic booting on the preset date and time, even when the product function has been stopped..

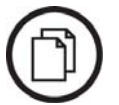

MvixPVR supports the basic function to easily edit video content. You can simply cut, separate, split, merge and copy video content by using the buttons on the remote control.

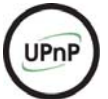

MvixPVR supports UPnP server functions. MvixPVR supports free DDNS so that you can connect to the internal HDD of the PVR not only from your local PC, but also from any PC with a Internet connection. This function can be used from an external device that supports UPnP client.

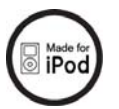

The built in iPod dock makes it possible to use your iPod on the MvixPVR. When using a iPod that that supports TV-OUT function you can easily display your iPod video content on your TV. Ipod recording and charging functions are also supported. The MvixPVR remote also controls many of the iPod functions.

MvixUSA does not hold responsibilities for recording commercial broadcasting contents and showing them for illegal/ commercial purposes rather than personal/ non-commercial use or trading the recorded contents illegally. Note that the person recording the contents shall wholly assume civil accountability/ criminal responsibility.

# About Product

# 

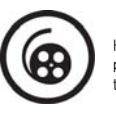

### Multimedia library

High-Resolution HD-level Media File Playback: MvixPVR supports the max. of 1920X1080 interface scan to provide clear and high-resolution video picture quality. MvixPVR is built on the sophisticated video-decoding technology of Sigma Chipsets, thus delivering crystal-clear, video output to your HD-LCD or Plasma.

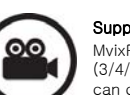

#### Supporting Diverse Movie Format Types

MvixPVR supports a variety of HD files, such as TP, TS and TRP files, along with the popular MPEG, DivX (3/4/5), Xvid, DAT, ISO, DVD (VOB, IFO) and MKV / WMV / ASF / MOV (if using trans-code server), etc. You can conveniently enjoy watching movies anywhere as long as you have access to a display device, such as TV, etc. (supporting SD-level film play for MKV).

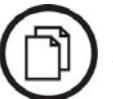

### Convenient Copy

WixPVR allows you to copy a recorded media file (with FAT32 partition) to a network-connected PC. Also, you can copy files from PC to MvixPVR HDD or to USB storage device connected to MvixPVR.

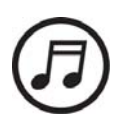

### Supporting Diverse Music Files

MvixPVR supports a variety of music sources, such as MP3, OGG, WAV, WMA, AC3 and DTS, etc. The player supports fast rewind / forward functions to enable media sampling.

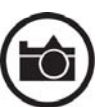

### **Digital Photo Album**

MvixPVR supports the upgraded JPEG and BMP image files. The entire family can enjoying watching the files through TV, etc. Also, vertically photographed filed can be rotated in screen for viewing without requiring modification.

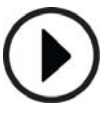

#### Network-shared File Play

Files shared on a network can be played through wired/ wireless means without having to move them to the MvixPVR hard disk..

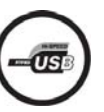

### Supporting USB Host

MvixPVR supports 2 USB2.0 hosts. By connecting USB external storage devices, you can easily add additional storage to the MvixPVR and play the files on the external USB devices. A USB type memory card reader, etc. can also be used.

HDMI 1.1

#### Supports High Resolution HDMI

Built in with HDMI terminal for digital signal output, MvixPVR enables you to enjoy video content with better picture quality..

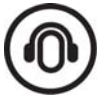

#### 5.1CH Audio Output and Down-Mix Function

MvixPVR provides 5.1CH AC3 audio and DTS, etc. Also, down mix function lets you play 2CH audio through TV, etc. without requiring an additional decoding device, such as amplifier, etc. (optical, coaxial).

# Notes

# 

| 1                          | Contents with copyright, such as music sources or media contents, etc., are protected pursuant to the related laws and regulations, such as Copyright Act, etc. The legal responsibilities in violating copyright or intellectual property right by using this product shall be assumed by the user.                                                                                                    |
|----------------------------|----------------------------------------------------------------------------------------------------|
| 2                          | Make sure to confirm the CODEC of your media file before playback. There are thousands of codecs available in the market and this product does not support all of those types. Only the playable CODEC files must be used. Even if CODEC is playable, the file may not be successfully played according to file characteristics or user environment.                                                                                                    |
| 3                          | When removing USB after connection to a PC, make sure to protect data and prevent erroneous operation of product<br>by removing safety device. Also, make sure to turn off power of product when connecting or disconnecting separate<br>storage devices to USB host of product. Otherwise, it may cause erroneous operation of product.                                                                                                    |
| 4                          | For hard disk, use 3.5" SATA type HDD. It must be formatted by the format method used by product. So, make sure to complete formatting when using product for the first time. Format erases all data. Make sure to back up.                                                                                                    |
| 5                          | This product uses a Windows PC and network sharer function. Network sharer may not operate normally due to error<br>in Windows program or user environment. MvixUSA is not liable for this.                                                                                                    |
| 6                          | Save data stored in this product separately in a safe location. MvixUSA does not assume responsibilities for loss of<br>or damage to the stored data.                                                                                                    |
| 7                          | Do not drop or exert impact to product. This may cause breakdown of product.                                                                                                    |
| 8                          | Protect inside of product from metallic objects or combustible foreign substances, etc. This may cause fire or breakdown of product.                                                                                                    |
| 9                          | Do not randomly disassemble, modify or repair product. This may cause breakdown of product. After-sale service                                                                                                    |
|                            | will be provided at cost for breakdowns caused by random disassembly, modification or repair.                                                                                                    |
| 10                         | will be provided at cost for breakdowns caused by random disassembly, modification or repair.<br>Keep product not to be in contact with water or liquid. Also, do not use product in a humid area. This may cause fire, electric shock or breakdown of product.                                                                                                    |
| 10<br>11                   | will be provided at cost for breakdowns caused by random disassembly, modification or repair.         Keep product not to be in contact with water or liquid. Also, do not use product in a humid area. This may cause fire, electric shock or breakdown of product.         Do not clean the surface of product with chemical substances or detergents. This may damage the surface of product.                                                                                                    |
| 10<br>11<br>12             | will be provided at cost for breakdowns caused by random disassembly, modification or repair.         Keep product not to be in contact with water or liquid. Also, do not use product in a humid area. This may cause fire, electric shock or breakdown of product.         Do not clean the surface of product with chemical substances or detergents. This may damage the surface of product.         Do not expose product to high heat or direct sunlight. Long-term storage or use in high temperature may cause breakdown or disable successful file play. Make sure to use product in a well-ventilated area.                                                                                                    |
| 10<br>11<br>12<br>13       | <ul> <li>will be provided at cost for breakdowns caused by random disassembly, modification or repair.</li> <li>Keep product not to be in contact with water or liquid. Also, do not use product in a humid area. This may cause fire, electric shock or breakdown of product.</li> <li>Do not clean the surface of product with chemical substances or detergents. This may damage the surface of product.</li> <li>Do not expose product to high heat or direct sunlight. Long-term storage or use in high temperature may cause breakdown or disable successful file play. Make sure to use product in a well-ventilated area.</li> <li>Do not leave product near highly magnetic objects. This may lead to data loss and breakdown of product.</li> </ul>                                                                                                    |
| 10<br>11<br>12<br>13<br>14 | <ul> <li>will be provided at cost for breakdowns caused by random disassembly, modification or repair.</li> <li>Keep product not to be in contact with water or liquid. Also, do not use product in a humid area. This may cause fire, electric shock or breakdown of product.</li> <li>Do not clean the surface of product with chemical substances or detergents. This may damage the surface of product.</li> <li>Do not expose product to high heat or direct sunlight. Long-term storage or use in high temperature may cause breakdown or disable successful file play. Make sure to use product in a well-ventilated area.</li> <li>Do not leave product near highly magnetic objects. This may lead to data loss and breakdown of product.</li> <li>Connect all cables when power to MvixPVR and TV is turned off. Mvix can be used as a multimedia player and a mobile disk when connected to PC. However, both functions cannot be used simultaneously.</li> </ul> |

# Specifications

## 

## Titles of Parts

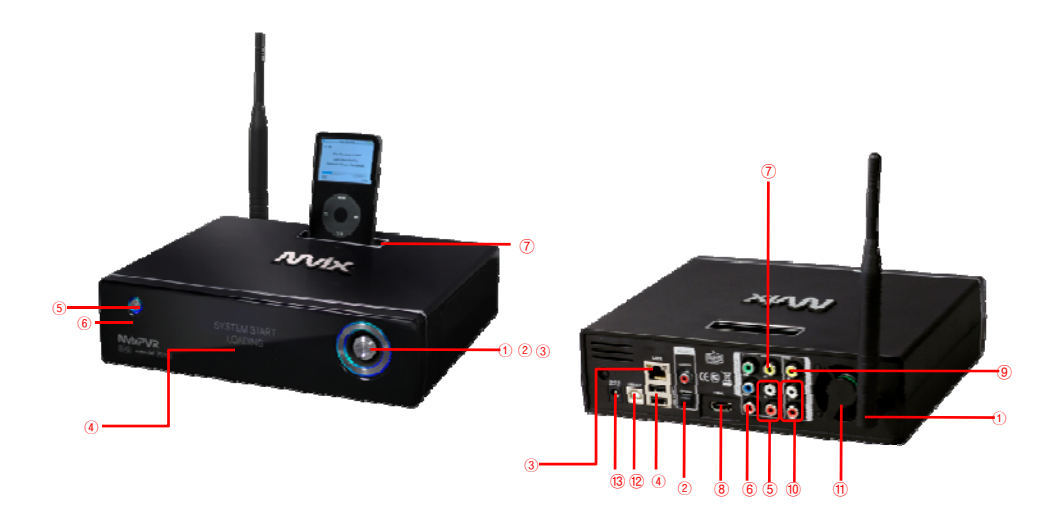

### Front

- ① Direction key (up/ down/ left/ right)
- ② Direction key OK (press)
- ③ Direction key OK (press by 3 seconds or longer -> move to HOME)
- ④ LCD status window
- ⑤ Power button
- 6 IR reception part
- iPod expand connections

## ① Wireless antenna

Back

- Optical terminal
- ③ 10/100Mbps LAN port
- ④ USB2.0 A-type 2-port host
- 5 Stereo RCA terminal
- 6 Component terminal
- Composite terminal
- 8 HDMI terminal
- (9) Input composite terminal
- 10 Input stereo RCA terminal
- 1 Fan
- 12 USB 2.0 A-type slave
- 13 Power

# Specifications

# 

## Specifications

| Product Name            | MvixPVR                                                                                                    |                                                                                                    |  |
|-------------------------|----------------------------------------------------------------------------------------------------|----------------------------------------------------------------------------------------------------|--|
| Operating System        | Linux                                                                                                    |                                                                                                    |  |
| File Format             | Recording Partition : UDF (UNIX file system)<br>File Partition : FAT32 / NTFS                                                                   |                                                                                                    |  |
|                         | Recording<br>Mode                                                                                                    | HQ, SP,LP,EP,SLP                                                                                                    |  |
| Encoding<br>(Recording) | Video                                                                                                    | MPEG II (PAL 720x576, 352x576 / NTSC 720x480, 352x480)                                                                                                    |  |
|                         | Audio                                                                                                    | MPEG II (48KHz Stereo 256Kbps / 192Kbps)                                                                                                    |  |
| Supported Files 8       | Video                                                                                                    | MPEG2 HD(ts,tp), Divx HD(avi), Xvid HD(avi), MPEG1/2 (dat,mpg.vob.ifo.iso), Divx (avi),<br>Xvid(avi), MKV(NOT H.264),<br>(Transcode server use : MKV(H.264 720P), RMVB, MOV,WMV) |  |
| Formats                 | Audio                                                                                                    | MP3, WMA, ACC, OGG, WAV, AC3,<br>DTS decoding including down-mixing, DTS pass through                                                                                            |  |
|                         | Image                                                                                                    | BMP, JPEG/JPG (Progressive JPEG not supported)                                                                                                    |  |
| Video Input             | Composite,                                                                                                    |                                                                                                    |  |
| Video Output            | Composite, Component, and HDMI 1.1 With CEC                                                                                                    |                                                                                                    |  |
| Audio Output            | Analog                                                                                                    | Stereo RCA                                                                                                    |  |
| Audio Output            | Digital                                                                                                    | Coaxial, Optical                                                                                                    |  |
| TV System               | NTSC, PAL, or HDMI AUTO                                                                                                    |                                                                                                    |  |
|                         | HD COMPONENT Y, Pb, Pr (480, 720,1080) / HD HDMI (480, 720,1080i)                                                                               |                                                                                                    |  |
| HI-Der Decoding         | WMV, ASF, AVI and MP4 formats                                                                                                    |                                                                                                    |  |
| Audio Decoding          | MPEG-1 and MPEG-2 Layers I, II and III (MP3), MPEG-2 BC multi-channel layers I, II and III, MPEG-2 and MPEG-4 AAC-LC,WMA9 and WMA9 Pro decoding |                                                                                                    |  |
|                         | Wire                                                                                                    | Ethernet (10/100) LAN via RJ-45 Port                                                                                                    |  |
| Networking              | Wireless                                                                                                    | Wireless LAN                                                                                                    |  |
| Network Security        | Wireless: WE                                                                                                    | P, WPA,                                                                                                    |  |
| Network Protocol        | Wireless : IEEE802.11b/g, 5dBi antenna (SMA type)<br>Wire : 10/100Mbps Fast Ethernet (RJ45)<br>TCP/IP (DHCP client mode, Manual IP mode)        |                                                                                                    |  |
| Hard-Disk Type          | 3.5" Internal S                                                                                                    | SATA I / II (Not included)                                                                                                    |  |
| USB Interface           | USB2.0 host,                                                                                                    | USB2.0 Slave                                                                                                    |  |
| Power                   | Adapter : Inpu<br>DC In : 12V                                                                                                    | ut : AC 100V-240V, 50/60Hz Out put : DC 12V, 3A                                                                                                    |  |
| Dimension               | 225mm(W) X                                                                                                    | 225mm(W) X 200mm(H) X 59mm(D)                                                                                                    |  |

# Components

# 

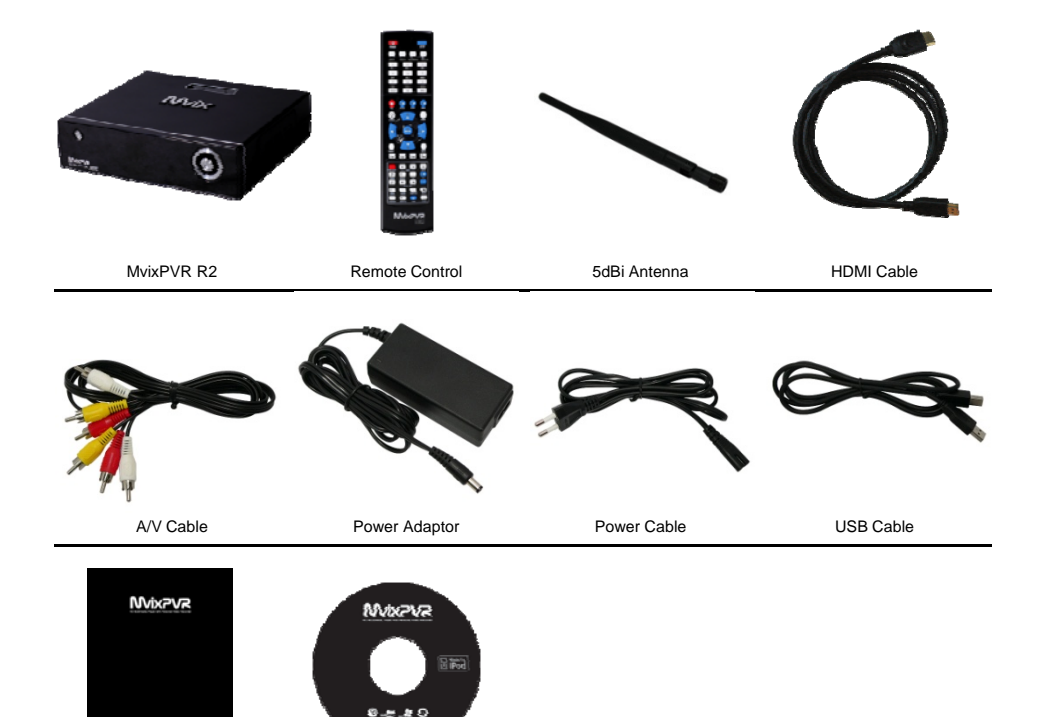

User Manual

Driver CD

# Hardware Installation

# 

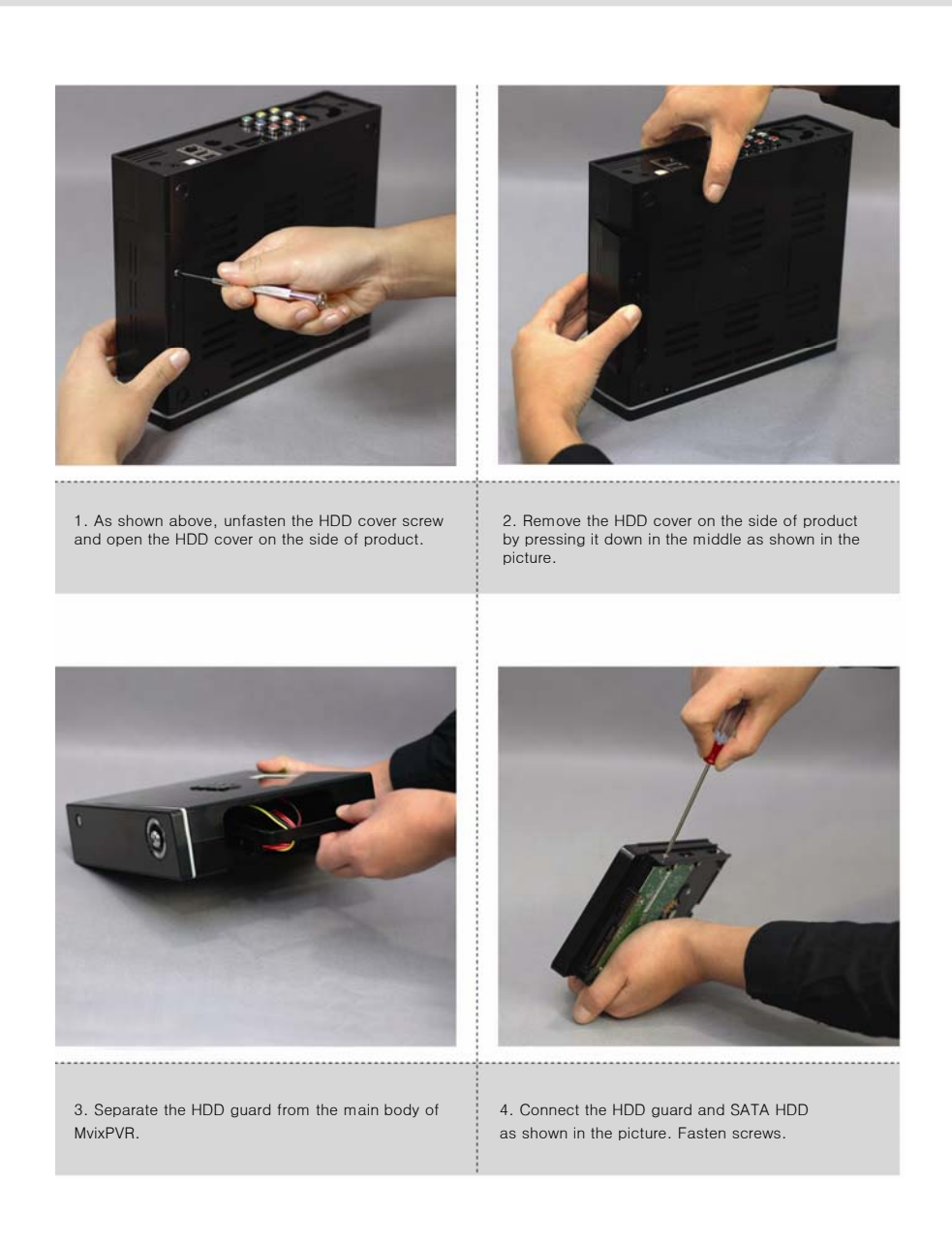

# Hardware Installation

## 

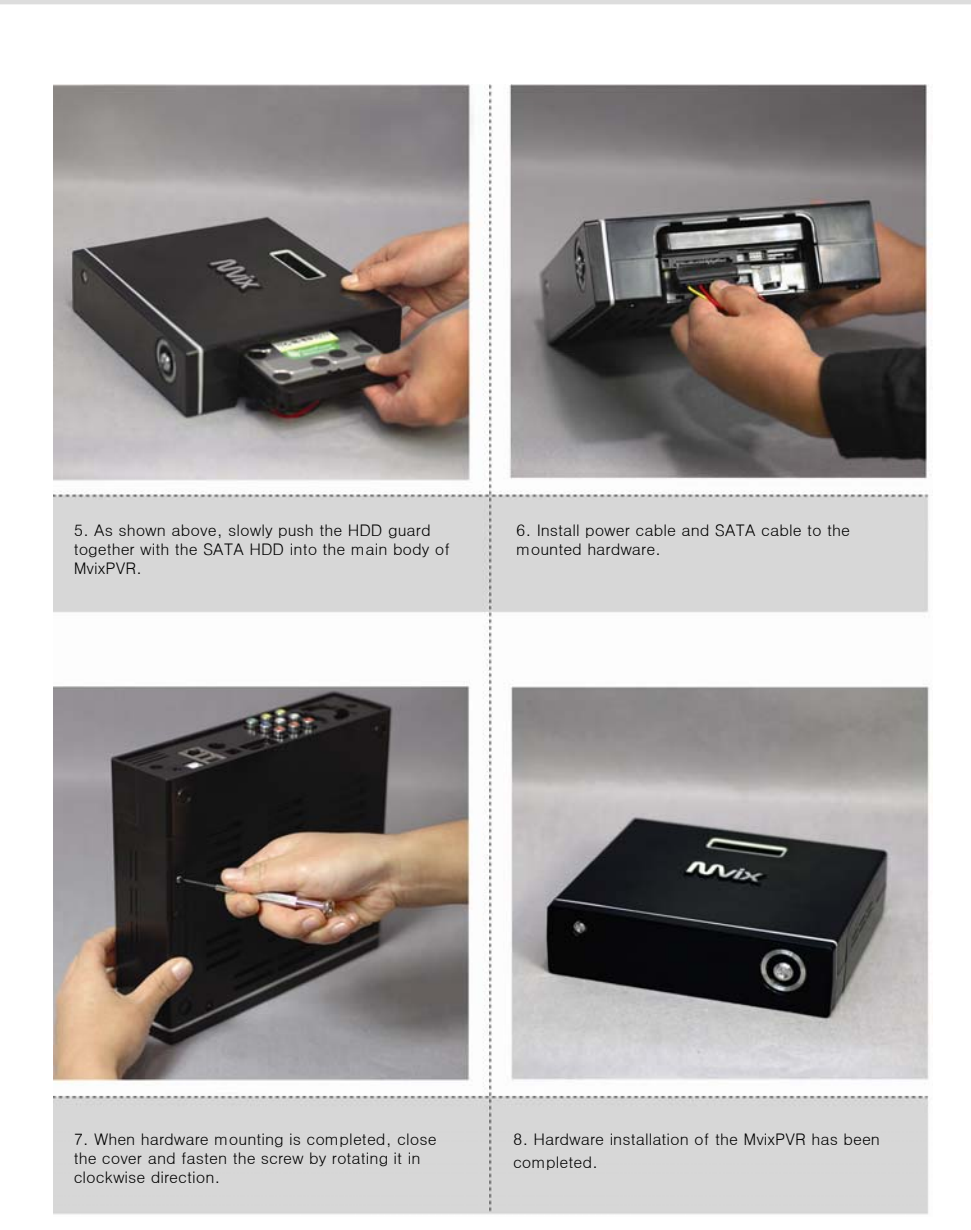

# Connection

## 

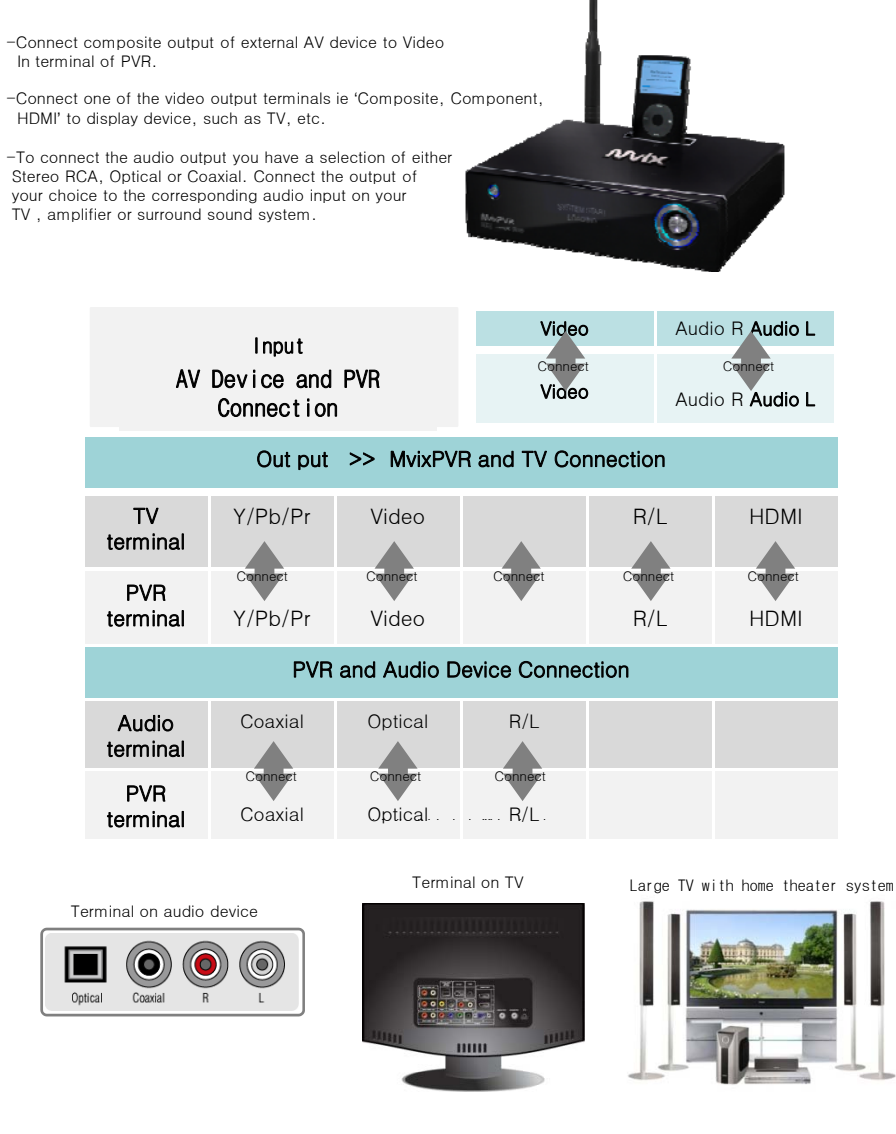

\* Video signals connected to the video input (Composite) are transferred to the video out (Composite). The relaying function is carried out even when power is turned off. However, power adaptor must be connected

# Remote Controller Functions

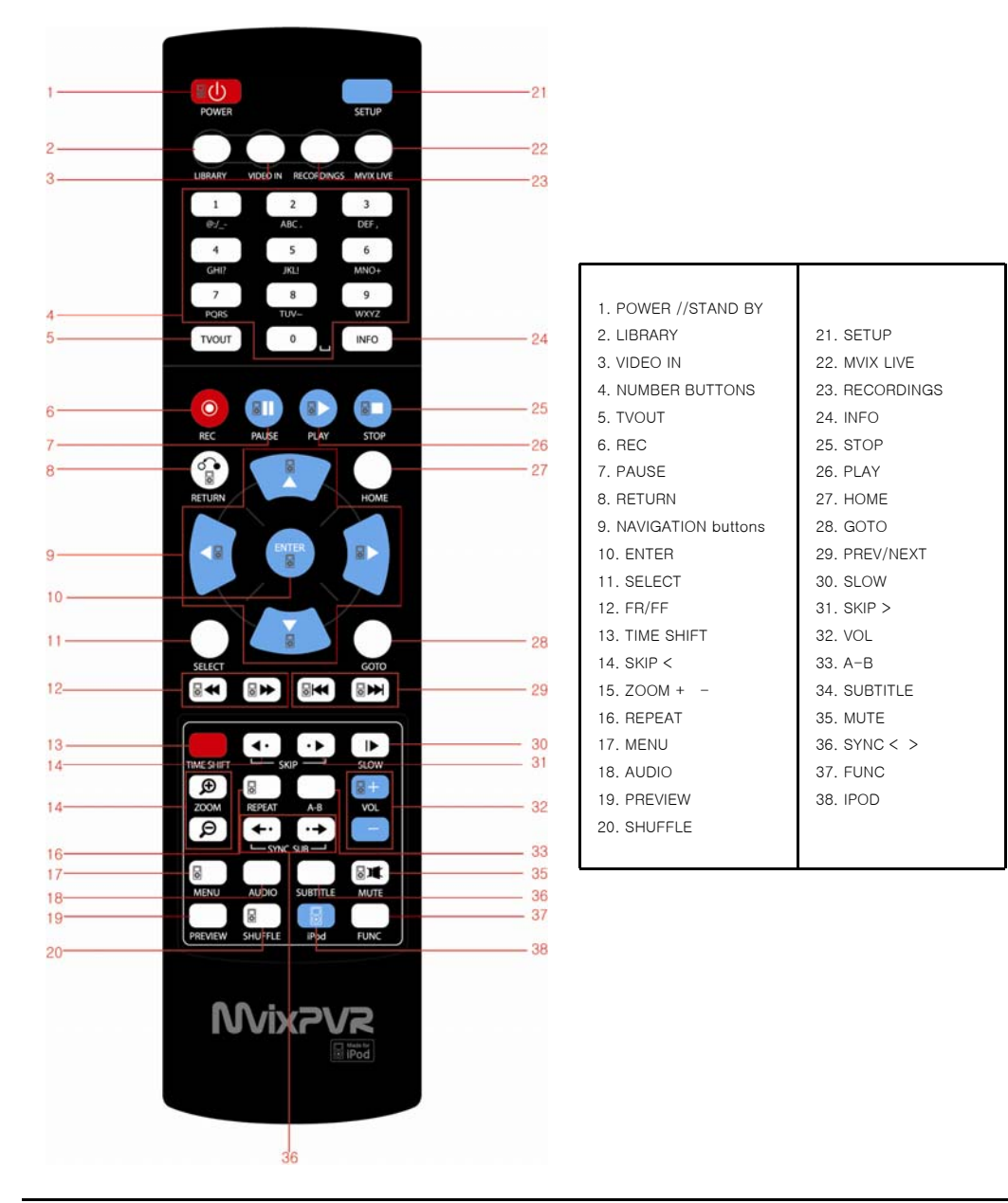

# Remote Controller Functions

![](_page_14_Picture_1.jpeg)

| No. | Button     | Function                                                                                                    |
|-----|------------|----------------------------------------------------------------------------------------------------|
| 1   |            | POWER: To turn on/ off power or stand-by mode                                                                                                    |
| 2   | $\bigcirc$ | LIBRARY: Shortcut to LIBRARY menu                                                                                                    |
| 3   | $\bigcirc$ | VIDEO IN: Shortcut to DIGITAL RECORDER menu                                                                                                    |
| 4   | 0 ~ 9      | NUMBER BUTTON: To press buttons for numbers 0 $\sim$ 9                                                                                                    |
| 5   | TVOUT      | TVOUT: Shortcut to HOME (menu) screen when playing DVD file                                                                                                    |
| 6   | $\bigcirc$ | REC: To start recording/ repetitive pressing for recording by one-touch recording (OTR) with the fixed value of 30min/ 60min/ 90min/ 120min/ 180 min                                                                                            |
| 7   |            | TEMPORARY STOP: To stop screen temporarily/ repetitive pressing for moving screen per 1 frame                                                                                                    |
| 8   |            | RETURN/ CANCEL: For returning                                                                                                    |
| 9   |            | DIRECTION KEY: To move and select cursor                                                                                                    |
| 10  |            | ENTER: To confirm selection/ play                                                                                                    |
| 11  | $\bigcirc$ | SELECT: To select files to be copied when using copy function                                                                                                    |
| 12  |            | F.B / F.F: 1.5x/2x/4x/8x/16x/32x speed, function available in mp3 as well<br>Sound output available in 2x speed                                                                                                    |
| 13  |            | TIME SHIFT: Stop watching TV at any point and continue where you stopped at a later stage                                                                                                    |
| 14  | <b>4</b> • | SKIP <-: To go back to screen in play by 10 seconds                                                                                                    |
| 15  | (D)        | Z00M + / - : To enlarge and reduce screen/ repetitive pressing for adjusting zooming +/ -<br>percentage/ moving to position of enlarged output by using direction keys<br>Function available for use during film/ photo file play (2x/3x/4x/8x) |
| 16  |            | REPEAT: To repeat file in play or to repeat all media files in the corresponding folder                                                                                                    |
| 17  |            | MENU: To change or set DVD file menus by moving to MENU screen during DVD(VOB) file play                                                                                                    |
| 18  |            | AUDIO: TO change or select audio tracks of file in play                                                                                                    |

# Remote Controller Functions

![](_page_15_Picture_1.jpeg)

| No. | Button                  | Function                                                                                                    |
|-----|-------------------------|----------------------------------------------------------------------------------------------------|
| 19  |                         | PREVIEW: To turn on/ off preview screen automatically displayed in media play file search mode                                                                                            |
| 20  |                         | Shuffle: To change play sequence to shuffle (for iPod only)                                                                                                    |
| 21  |                         | SETUP: Function available when playing media file or using menu's in VIDEO IN screen<br>To display various setup screens                                                                  |
| 22  | $\bigcirc$              | MVIXLIVE: Shortcut to MVIXLIVE menu                                                                                                    |
| 23  |                         | RECORDINGS: Shortcut to RECORDINGS menu                                                                                                    |
| 24  | INFO                    | INFO: To display the current status<br>Function available while recording is in play/ repetitive pressing for displaying<br>network status/ to hide or display OSD of TIME SHIFT function |
| 25  |                         | STOP: To stop file in play                                                                                                    |
| 26  |                         | PLAY: To play the selected file                                                                                                    |
| 27  | $\bigcirc$              | HOME: To go to main screen or to display the projected main screen                                                                                                    |
| 28  | $\bigcirc$              | GOTO: To select file in the same title or to execute shortcut to the already designated chapter position/ shortcut to the desired time position                                           |
| 29  |                         | PREV/NEXT: To move to previous file (list) or next file (list)                                                                                                    |
| 30  |                         | SLOW: Repetitive pressing for play in slow motion by 3/4x / 1/2x / 1/4x / 1/8x / 1/16x / 1x in sequence                                                                                   |
| 31  | ••                      | SKIP ->: To advance screen in play by 30 seconds                                                                                                    |
| 32  |                         | VOL: To adjust volume                                                                                                    |
| 33  |                         | A-B: To set zone repetition                                                                                                    |
| 34  |                         | SUBTITLE: To change text coding language setup for reading subtitle files                                                                                                    |
| 35  |                         | MUTE: For mute function                                                                                                    |
| 36  | <b>+·</b> • <b>&gt;</b> | SYNC <- / ->: To adjust sync of subtitle files played with film (100ms/ 0.1sec)                                                                                                    |
| 37  |                         | FUNC: To implement the function of $\sim$                                                                                                    |
| 38  |                         | iPod: To convert remote controller to iPod control mode/ repressing for returning to PVR mode                                                                                             |

![](_page_16_Picture_1.jpeg)

### 1)HDD Formatting

To use product, install the HDD and format it by using format menu. (HDD formatted in Windows -based PCs cannot be used.) After mounting HDD in PVR, move to SETUP->SYSTEM menu. Select "HDD Format" menu and choose the option

\*Note: Formatting erases all files saved in HDD and the files cannot be restored. Make sure to backup important files. Format is carried out upon user's consent. Therefore, we do not assume responsibility for loss caused by negligence. ->When HDMI is connected, the screen may not be displayed. This is because the method of image output does not match up with TV. If screen is not displayed, connect TV using A/V cable.

| You ar   | e going to enter the hard disc  |
|----------|---------------------------------|
| formatti | ing procedures. Please refer to |
| user ma  | inual before you start          |
| All dat  | a in the hard disc will be remo |
| as you   | press ′OK′ in below             |

1. Select OK button and press ENTER in remote controller.

| Press à '8<br>Total Hard [ | k √ ′ key to adjust the capacity<br>Disc Free Spac487G bytes |
|----------------------------|--------------------------------------------------------------|
| 1.0 HOUR                   |                                                              |
| 1hr = 4Gb,                 | Max. == 4hr                                                  |

 The first stage of time shift is adjusted. You can set values by pressing up/ down keys in remote controller. After setup, select 'Next'. Default: 1 hour/ Max. of 4 hours, file system UNIX (UDF)

## 

![](_page_17_Figure_2.jpeg)

 Adjust the second stage of multimedia and recording. Capacity allocated to multimedia is divided again in FAT32 and NTFS, the next stage of Windows file system. After setup, select 'Next'.
 Default: 50%, Min.: 10% file system UNIX (UDF)

![](_page_17_Figure_4.jpeg)

![](_page_17_Figure_5.jpeg)

4. Adjust the third stage of FAT32/ NTFS. In case of FAT32 partition, the minimum value is 10% or higher. For NTFS partition, there is no restriction in minimum value allocation. Therefore, it can be allocated as 0%. After FAT32 and NTFS partition is done, Copy Recordings Here, which is displayed after format completion, is FAT32 file system and Media Library is NTFS file system. When NTFS is set as 0%, only HDD1 (FAT32) is displayed. After adjusting capacity, select 'Next'.

### Default: 50%, FAT32 : Min. 10% NTFS : 0% FAT32 : Copy Recordings Here NTFS : Media Library

In partition composition of Copy Recordings Here (FAT32), the recorded file is also used as the copy area. Allocate sufficient capacity if intending to record and store high-capacity files.

TIP

![](_page_18_Figure_1.jpeg)

5. When setup is finished, select 'Format' and press 'Enter' to proceed formatting. Do not turn off or adjust power of product while formatting is in progress. This may cause breakdown of HDD.

| Congratulation                                         |
|--------------------------------------------------------|
| Hard Disc format is completed.<br>Press 'OK' to reboot |
| ок                                                     |

 When message informing format completion is displayed, press 'OK'. Rebooting is automatically carried out. When rebooting is completed, HDD initialization is completed.

## 2) Language/ Resolution/ Time Setting in Wizard

![](_page_19_Picture_3.jpeg)

![](_page_19_Picture_4.jpeg)

Setup list Confirm box Menu Language Aspect Ratio Time Wired Lan Setup Wired Lan Setup 1. When HDD is formatted, initial setup screen is displayed as shown in the picture. Select your preferred language used and press OK..

 Adjust the ratio of TV output resolution. (Refer to description on TV resolution on page 47 (Setup -> Video.)

3. Set current date and time by pressing up/ down button. Press OK.

TIP Make sure to set time to be the same as current time in order for normal recording with record preset function of TIMER.

20

# 

## 3) Network Setting in Start Wizard

![](_page_20_Picture_3.jpeg)

![](_page_20_Picture_4.jpeg)

 Select the method to connect wired LAN to network. DHCP IP automatically allocates IP address.

To set static IP address and allocated them, make and save input by using number keys in remote controller.

## Note

Normal operation is not possible if setting the same IP as peripherals. Make sure to enter accurate IP address within IP bandwidth that can be used in router.

## Summary of Main Menus

![](_page_21_Picture_2.jpeg)

### 1. MEDIA LIBRARY

You can play media of various files, such as film, music and photograph, etc. connected to USB, HDD and NET or enjoy high-resolution movies. Also, you can connect to and play share files in a computer that is connected to network. MvixPVR also supports the functions of preview or to control storage devices connected to USB host. In addition, you can play media file while recording is in progress. By connecting USB card reader to USB host, values and be expanded for use. Digital camera and mobile phone, etc., which can be used as mobile storage device, can be directly connected to play and copy media files.

#### 2. MvixLIVE

The new MvixLIVE functionality enables you to view online movies, photos and weather information directly via your PVR.

#### 3. DIGITAL LIBRARY

Video input is directly displayed. Also, video content on the display can be recorded or processed for time shift function. MvixPVR supports multi-threading function that enables you to use the MEDIA LIBRARY menu by returning to the HOME screen while maintaining the recording status.

#### 4. RECORDINGS LIBRARY

Recorded and saved media files can be viewed. This menus provides the basic editing functions, such as cut, split, merge and extract file based on Windows file system.

#### 5. TIMER

Set preset recording from VIDEO IN source. When unit is switched off the MvixPVR will automatically turn on and begin recording. When recording is completed, it will be automatically turned off.

#### 6. FILE MANAGER

Without the complication of having to copy files between storage devices by connecting them to your PC, you can copy files using USB/HDD/NET from PC to HDD, from USB storage device to HDD or from MvixPVR to network – connected PC.

#### 7. SYSTEM SETUP

This function is used to make or change various system setups, such as menu language/ subtitle coding method/ network/ TV output method and audio and video recording setup, etc. Settings can be changed while file is being played. Setup is immediately applied.

### 8. iPod DOCKING (Expansion)

iPod TV-OUT function can be used. Recording and play control are possible while charging is in progress.

#### 9. UPnP SERVER (Additional Function)

Using free DDNS, you can play or download all data by connecting to HDD mounted in PVR anywhere as long as there is a local connection PC or PC with Internet connection.

## 

### 1) MEDIA LIBRARY

1-1. Music

![](_page_22_Picture_4.jpeg)

<Screen for Preview Display>

![](_page_22_Picture_6.jpeg)

<Screen for Music Play>

### Music

This menu displays only the music files. In preview screen, file capacity and ID3TAG (V1) are displayed. You can listen to music while experiencing the upgraded photo conversion effect.

![](_page_22_Picture_10.jpeg)

Shortcut to MEDIA LIBRARY is possible from any menu by using LIBRARY quick button in remote controller.

23

## 

1-2. Photo

![](_page_23_Picture_3.jpeg)

<Screen for Photo Preview>

![](_page_23_Picture_5.jpeg)

<Rotated Screen>

![](_page_23_Picture_7.jpeg)

<Full Screen>

![](_page_23_Picture_9.jpeg)

<Enlarged Screen>

### Photo

This menus displays only the photo files. Zooming function (2x/4x/6x/8x/16x/Fit) lets you expand photos and check their locations. Using <Left/ Right> keys, you can instantly rotate vertically taken photos without having to modify them (supporting BMP/ JPEG formats, progressive JPEG format not supported).

All photos in folder are automatically displayed in slide show. The interval of slide show can be adjusted as 2/ 5/ 10/ 30 Seconds or 1/2minutes. A variety of conversion effects are also available.

## TIP

You can enjoy slide show with music and diverse effects by activating SYSTEM -> MISC -> Transition Effect setup.

24

## **Mix**<sub>2</sub>V<sub>2</sub>

1-3. Movie

![](_page_24_Picture_3.jpeg)

<Movie Preview Screen>

![](_page_24_Picture_5.jpeg)

< Screen for Movie Play >

### Movie

This menus displays only the movie files. Supporting quick preview function, this menus enables you to check before playing files. You can change and apply setup by entering setup menu while various files (media file, etc.) are being played.

1-4. Network Share Folder and Using MvixFTS

![](_page_25_Picture_2.jpeg)

1. Access net in the first screen of MEDIA LIBRARY.

![](_page_25_Picture_4.jpeg)

2. Access net while network is being successfully connected to display network group name. Move to the position of shared folder in PC and play media file through network streaming. To directly access PC installed with MvixFTS, select My\_Neighbors and search shared folder to play media file.

\* Refer to MvixFTS program installation in page.

## 

![](_page_26_Picture_2.jpeg)

< MKV Preview Screen Using Mvix FTS >

![](_page_26_Picture_4.jpeg)

<MOV Preview Screen Using MvixFTS>

![](_page_26_Picture_6.jpeg)

If "The file you have requested cannot be displayed directly. Please use Mvix FTS installed in your PC." message is displayed, install MvixFTS program in PC. In MvixPVR, play the movie located in PC.

## 

![](_page_27_Picture_2.jpeg)

<WMV Preview Screen Using MvixFTS >

![](_page_27_Picture_4.jpeg)

<RMVB Preview Screen Using MvixFTS>

### ₭ About MvixFTS Program

Using MvixFTS application included with your MvixPVR, you can enjoy watching movies that are not natively supported by the MvixPVR media playback engine, such as MKV/MWV/MOV and RMVB, etc. In case of MKV, self-play function is supported. However, in case of HD level (x.264) MKV CODEC, play is only possible by using MvixFTS. Using MvixFTS requires a high CPU use in the PC. Therefore, a highspec PC lets you enjoy watching movies without buffering. Successful play of 720P level movie is possible. For video files of 1080P level that require high specifications, successful play may not be possible in some PC environments. MvixUSA does not provide a guarantee for this.

## 

### 2) Digital Recorder

2-1. Video In Recording

![](_page_28_Picture_4.jpeg)

<Screen to Select Digital Recorder (Video In) in Main Menu>

![](_page_28_Picture_6.jpeg)

<Input Signal Screen at Recording Time>

Select DIGITAL RECORDER menu to display the Video Input digital media. To record the desired part, press oin remote controller to start recording. Each time the button is pressed, recording time is designated as 30/ 60/ 90/ 120/180/ 240 min./ off. When recording starts, image of REC button is displayed at the top left-hand corner of screen.

![](_page_28_Picture_9.jpeg)

![](_page_29_Picture_1.jpeg)

2-2. Simultaneous Use of Recording and Media Library

![](_page_29_Picture_3.jpeg)

<Screen for Pressing INFO Button while Recording is in Progress>

To check recording status, press INFO in remote controller and check save position, quality setting status and recording progress.

To stop recording, press

Press O'HOME' in remote controller while recording is in progress and play movie in MEDIA LIBRARY menu.

![](_page_29_Picture_8.jpeg)

<Screen for Time Shirt>

![](_page_29_Picture_10.jpeg)

TIME SHIFT button on remote controller to temporary stop live broadcasting.

Press button to continue playing the movie. Using TIME SHIFT function keys, slow motion/ rewind and review/ fast view, etc. are possible. Activate TIME SHIFT function from the beginning

and press 🔛 button. This way, you can conveniently rewind the part missed or view it in slow motion.

![](_page_29_Figure_14.jpeg)

## 2-3. Time Shift

## 

### 3) Recordings Library

### 3-1. Play Recorded Title

In Home screen, select RECORDINGS LIBRARY menu.

![](_page_30_Picture_5.jpeg)

<Screen to Select Recordings Library in Main Menu>

![](_page_30_Picture_7.jpeg)

<Screen to Preview Recorded Title>

RECORDINGS LIBRARY menu displays the recorded and saved titles. Select a title and select medium in the left screen to

preview the title. Therefore, the saved screen can be checked instantly. In PLAY menu, press to play the selected title file. After activating recording, enjoy watching media file in MEDIA LIBRARY menu. Then, enter RECORDINGS LIBRARY menu to play the recorded title from the beginning without stopping the recording status.

TIP TIME SHIFT is not saved. However, with this method, TIME SHIFT function can be used while saving is simultaneously carried out.

## 

3-2. Sort Recorded Title

![](_page_31_Picture_3.jpeg)

<Screen for Playback Title Sorting Menu>

| Sort | ing   | by:           |
|------|-------|---------------|
| 1    | Ô     | Return        |
| 2    | 1.1.1 | Title Number  |
| 3    | Ø     | Recording Tim |
| 4    | 1     | Title Name    |
| 5    | -     | Recently Adde |

| 1 | Return                  | To return to the previous screen                                 |
|---|-------------------------|------------------------------------------------------------------|
| 2 | Title Number            | To sort titles according to title number, the order of recording |
| 3 | Recording Time          | To sort titles according to recording time                       |
| 4 | Title Name              | To sort titles according to title name                           |
| 5 | Recently Added<br>Title | To sort titles according to the recently added files             |

![](_page_32_Picture_1.jpeg)

3-3. Change Name of Recorded Title

![](_page_32_Picture_3.jpeg)

### Name Change

Names of titles saved with input line and recording time as default can be changed. Make selection by using

buttons of remote controller. Then, press OK to change title name.

3-4. Edit Recorded Title

| 1 | Ô        | Return               |
|---|----------|----------------------|
| 2 |          | Set Thumbnail        |
| 3 | W        | AB Erase             |
| 4 | s.       | Split Title          |
| 5 | Ę.       | Merge Title          |
| 6 |          | Add Chapter Mark     |
| 7 |          | Remove Chapter Ma    |
| 8 | <b>@</b> | Copy REC file to Med |
|   |          |                      |

| 1 | Return                    | To return to previous screen                                                                                                    |
|---|---------------------------|----------------------------------------------------------------------------------------------------|
| 2 | Set Thumbnail             | To designate and set preview screen                                                                                                    |
| 3 | A-B Erase                 | To set and delete the desired zone of A and B                                                                                                    |
| 4 | Split Title               | To set and delete the desired zone of A and B                                                                                                    |
| 5 | Merge Title               | To merge the recently recorded title and the previous title                                                                                             |
| 6 | Add Chapter Mark          | To set the desired point in advance                                                                                                    |
| 7 | Remove Chapter Mark       | To delete the set point                                                                                                    |
| 8 | Copy REC file to<br>Media | To copy recorded file to record disk<br>When copying high-capacity file of 2GB or more, recorded file is automatically split and<br>saved per 2GB unit. |

TIP As the basic position of file extraction, file is saved in MEDIA LIBRARY -> Copy Recordings Here disk.

# 

![](_page_33_Picture_2.jpeg)

### Thumbnail Setting

Set the parts displayed in preview screen. You must press PLAY button at start as it is in temporary stop status. Then, select Confirm and press in remote controller.

![](_page_33_Picture_5.jpeg)

### Cut A-B Zone

Set the desired points in the recorded file and delete the designated zone. Designate starting point as SET A and ending point as SET B. Press OK to delete the designated A-B zone. The deleted part cannot be restored. Therefore, accurately check the points before deletion by using rewind or fast forward function.

TIP To accurately designate A-B zone, play file with INSLOW button rather than PLAY. This way, you can designate the zone more accurately.

## 

![](_page_34_Picture_2.jpeg)

### Split

A single recorded file is split into two. Move to the part for splitting by pressing PLAY or using A forward function. Then, Press OK. The point of split can be accurately designated by using PLAY slow button (3/4x / 1/2x / 1/4x / 1/8x / 1/16x / 1x).

![](_page_34_Picture_5.jpeg)

#### Merge

Two recorded titles are merged. The selected title is merged with the previous title. With a simple button control, two titles can be merged into one to create a film of which a variety of frames are combined.

## 

![](_page_35_Picture_2.jpeg)

### Chapter Designation/ Memory

Quick screen conversion is possible in play position by designating/ memorizing random position in recorded title. If Using GOTO function, you can move immediately to the designated chapter position without having to memorize play time.

![](_page_35_Picture_5.jpeg)

#### Clear Chapter Designation/ Memory

This function is used to re-designate or delete the chapter for which random position has been designated/ memorized in recorded title. Using rewind/ fast forward, etc. move to the required position and press DELETE to delete the memorized chapter.

![](_page_35_Picture_8.jpeg)

36

![](_page_36_Picture_1.jpeg)

![](_page_36_Picture_2.jpeg)

### Copy to Record Disk

Recorded titles saved in UDF system are copied to Copy Recordings Here disk. Video and audio CODEC of the saved file are encoded and saved as MPEGII.

3-5. Delete Recorded Title

![](_page_36_Picture_6.jpeg)

#### Delete Recorded Title

Recorded titles are deleted. Place selection bar on the recorded title to delete. Then, move it in Select DELETE menu. Deleted titles cannot be restored. If you are intending to increasing reserve space for recording while leaving the recorded titles, it is recommended to delete titles after copying them to Copy Recordings Here partition.

![](_page_36_Picture_9.jpeg)

1) TIMER

![](_page_37_Picture_2.jpeg)

### Timer

Automatic booting is carried out to start recording on the date and time designated by preset recording function. The time applied to scheduler is based on the time applied in MvixPVR. Therefore, before using product, set time to be the same as actual time in SETUP -> SYSTEM -> TIME.

1-1. Add Preset Recording

![](_page_37_Picture_6.jpeg)

### Preset Recording

In scheduler, press OK in Edit menu to display a window to preset time for recording.

![](_page_38_Picture_1.jpeg)

As of **No. 1**, a screen to preset recording date and time is displayed. Preset recording date, time and recording time are designated in order. It is not necessary to add/ modify the designation each time. Setting is repetitively made in the order of once, daily, Monday ~ Friday, Monday ~ Saturday, Sunday, Monday, Tuesday, Wednesday, Thursday, Friday and Saturday.

No. 2 shows the time set in MvixPVR. No. 3 displays the reserve space of HDD as time according to quality type. No. 4 shows the current input screen. (For details on quality type, refer to page 49)

![](_page_38_Picture_4.jpeg)

Finish up preset recording time setting and press OK. Then a window is displayed to ask you whether to add the designated contents in scheduler. Select OK and apply the setting.

TIP When preset recording schedule is saved and power is turned off, you will automatically enter standby mode. Then, the middle and right LEDs in the main body of PVR simultaneously start blinking.

### 1-2. Delete Timer

![](_page_39_Picture_2.jpeg)

#### Delete Timer

Move to delete menu to find Select Menu in which you can delete the presetting selected from the preset list in scheduler and menu window where you can delete all preset list. Press OK to use the function.

### 1-3. Timer Status Change

![](_page_39_Figure_6.jpeg)

### Timer Status Change

This function is used to temporarily stop the status of using the saved preset recording list or to change the status back to 'use'. To change the status of preset recording list, place cursor on the list to change and press OK button in remote controller. When status change window is displayed, select 'use timer with user setup/ temporarily stop the selected schedule' menu.

# 3 Chapter 3. For Advanced Users MixPVR

### 1-3. Timer History

| Resuli | Source  | Start time  | Length | Device |
|--------|---------|-------------|--------|--------|
| ок     | VideoIN | 11/06 16:13 | 00:03  | HDD    |
| ок     | VideolN | 11/06 16:17 | 00:03  | HDD    |
| ок     | VideolN | 11/06 16:20 | 00:03  | HDD    |
|        |         |             |        |        |
|        |         |             |        |        |
|        |         |             |        |        |
|        |         |             |        |        |
|        |         |             |        |        |
|        |         |             |        |        |
|        |         |             |        |        |
|        |         |             |        |        |
|        |         |             |        |        |

### Timer History

This function is used to check the record scheduler menu. You can check the success status of schedules that have been completed within the preset recording window. Success is indicated as OK and failure as Fail.

## 

### 2) FILE MANAGER

1-1. Copy Function

![](_page_41_Picture_4.jpeg)

### Сору

File is copied to either the storage device that is connected to MvixPVR or to a share folder on a networkconnected PC. File can be is copied both ways by using USB, HDD and NET.

This function enables you to use USB->HDD,NET / HDD-> USB, NET / NET -> USB, HDD.

Copy is not possible in Media Library file system among target disks (Copy Recordings Here (FAT32)/ Media Library (NTFS)). Copy is possible to Copy Recordings Here disk. As for partition, copy is possible at present only to disk of FAT32 file system.

![](_page_41_Figure_9.jpeg)

MvixPVR supports the function to conveniently copy files among USB/ HDD/ NET only with a remote controller. Firstly, search file to copy in source window screen. Place cursor over the file and press Select in remote controller to select the file. If a folder is selected, all files in the folder are copied. MvixPVR also supports the function to select and copy files from various folder

TIP

Copy function can be used for all files in addition to video files. Two drives appear when accessing HDD mounted in PVR. Each drive holds the file system of Media Library : NTFS/ Copy Recordings Here : FAT32.

![](_page_42_Figure_1.jpeg)

Check the original file to copy as shown above. Then, select the "copy to" position. Press right direction key in remote controller to display a window asking for the status to proceed copy. Select OK and press proceeds, the above screen is displayed.

![](_page_42_Picture_3.jpeg)

When copy is completed, the above screen is displayed. If OK is selected, the screen will display the browse file menu. If No is selected, you will be returned to the first screen for copy.

![](_page_42_Picture_5.jpeg)

Refer to network setting in page 59 if the above message is displayed when attempting to copy files into a share folder of a PC located on the network.

## 3) MVIX LIVE

![](_page_43_Picture_2.jpeg)

#### What is MvixLive?

MvixLive supports real-time broadcasting streaming. Using online RSS, You can use popular film, digital photo and weather functions. For user convenience, MvixLive also supports a unique search function for easy accessibility.

![](_page_43_Picture_5.jpeg)

TIP Connection may not be possible if link is not normal or has been blocked.

### 4) UPnP Server

Using Mvix UPnP Media Server SYSTEM SETUP-> MISC-> UPNP MEDIA SERVER -> ON Activate Mvix PVR UPnP function through the above sequence.

In SYSTEM SETUP -> NETWORK, enter the allocated IP address for connection to MvixPVR UPnP Server.

By using the free DDNS of www.mvixusa.com, you can connect to the MvixPVR anywhere, anytime. Default value of port number is 80. For port number of random value, up to 4-digit numeric combination can be used.

![](_page_44_Picture_5.jpeg)

## 

![](_page_45_Figure_2.jpeg)

## 1) Language Setting

### TIP

Unicode, the industrial standard designed to consistently express and handle all letters of the world in a computer, environment.

## 2) Audio Setting

![](_page_46_Picture_2.jpeg)

### Digital Audio Output

To output down-mixing option of DTS and Dolby5.1 to 2 channel stereo select HDMI/ SPDIF output as LPCM, To output DTS and Dolby 5.1 select RAW HDMI/ SPDIF, connect coaxial or optical cable to amplifier/ receiver, and it will decode the 5.1CH DTS/ Dolby digital output.

### 3) Video Setting

![](_page_46_Figure_6.jpeg)

### Aspect Ratio

Screen ratio can be set to suit TV type. Setting is changed to Pan Scan 4:3/Letter Box 4:3/16:9.

| Pan Scan 4:36  | This ratio is used when aspect ratio of TV is 4:3. This setting is to show the film of 16:9 ratio by cutting it to 4:3 size.                       |
|----------------|----------------------------------------------------------------------------------------------------|
| Letter Box 4:3 | This ratio is used when aspect ratio of TV is 4:3. This setting is to show the 16:9 film full of screen in its original ratio.                     |
| 16:9           | This ratio is used when aspect ratio of TV is 16:9 to show film with the ratio of 16:9. As of 4:3 ratio, this ratio shows the film full of screen. |

### Chapter 4. Media Environment Setting Mix<sub>2</sub>V<sub>2</sub>

| Video REC Net | work | System | MISC | Language | Audio |   |  |
|---------------|------|--------|------|----------|-------|---|--|
|               |      |        |      |          |       |   |  |
| Setup list    |      | _      | Conf | irm box  | _     | 1 |  |
| Aspect Ra     | itio |        |      | 16       | :9    |   |  |
| Brightne      | 155  |        |      | :        | 25    |   |  |
| Contra        | ast  |        |      |          | 25    |   |  |
| TV Syste      | em   |        |      | 480      | )P    |   |  |
|               |      |        |      |          |       |   |  |
|               |      |        |      |          |       |   |  |

![](_page_47_Figure_2.jpeg)

### Brightness

Brightness of the displayed screen is adjusted. While video is in play, press SETUP in remote controller. Brightness can be adjusted while Video is in play.

#### TV System

![](_page_47_Picture_6.jpeg)

### Contrast

Contrast of the displayed screen is adjusted. While video is in play, press SETUP button in remote controller. Contrast can be adjusted while video is in play.

![](_page_47_Picture_9.jpeg)

Video output resolution is changed. PAL and NTSC modes are not compatible with each other. Therefore, it must be adjusted to the TV in use. There is a function that automatically adjusts output to TV system. Therefore, it is not necessary to change PAL/ NTSC modes. PAL Mode: 576P/720P 50Hz/1080i 50Hz NTSC Mode: 480P/720P 60Hz/1080i 60Hz

### TIP

Screen is not displays if selecting NTSC output mode in PAL system TV. In this case, repetitively press (TVOUT) button in remote controller to display screen or repetitively change output resolution.

4) REC Setting

| Setup list          | Confirm box |
|---------------------|-------------|
| Quality             | SP          |
| Auto Chapter        | 20 Minutes  |
| Permanent Timeshift | Off         |
| REC Device          | HDD         |
| Timeshift Device    | HDD         |

![](_page_48_Figure_3.jpeg)

### Recording Quality

Quality of recording is designated.

For information on recording quality, refer to the table below. (Video CODEC: MPEG 2 , Audio CODEC : MPEG2, 2CH)

| Recording Mode |                 | Average<br>Bitrates<br>(Video) | Resolution<br>(PAL) | Resolution<br>(NTSC) | Audio Format          |
|----------------|-----------------|--------------------------------|---------------------|----------------------|-----------------------|
| HQ             | High Quality    | 1,096 KB/s                     | 720x576             | 720x480              | 48KHz stereo, 256Kbps |
| SP             | Standard Play   | 549 KB/s                       | 720x576             | 720x480              | 48KHz stereo, 256Kbps |
| LP             | Long Play       | 355 KB/s                       | 720x576             | 720x480              | 48KHz stereo, 256Kbps |
| EP             | Extended Play   | 257 KB/s                       | 352x576             | 352x480              | 48KHz stereo, 256Kbps |
| SLP            | Super Long Play | 178 KB/s                       | 352x576             | 352x480              | 48KHz stereo, 192Kbps |

![](_page_49_Figure_2.jpeg)

\* In case of USB device, only the file system of FAT32 is applicable.

## 5) Network Setting

5-1. Wired Network Setting

![](_page_50_Picture_3.jpeg)

| Cancel<br>DHCP IP (AUTO)<br>FIX IP (MANUAL)                                                  | IP Address<br><b>127</b> · 0 · 0 · 1<br>→ Subnet Mask                                                                           |
|----------------------------------------------------------------------------------------------|----------------------------------------------------------------------------------------------------|
| Automa<br>Mode (I                                                                            | tic Allocation 255 · 255 · 255 · 0<br>DHCP)                                                                                     |
| by using                                                                                     | g wired LAN, Default Gateway                                                                                                    |
| connec<br>made to<br>selectin<br>allocatic                                                   | tion is automatically<br>o network if 127 0 0 1<br>Ig automatic IP                                                              |
|                                                                                              | Manual Static IP<br>This function is for using static IP or for manual connecti                                                 |
| Testing                                                                                      | ON : 192.168.123.122                                                                                                    |
|                                                                                              | OFF : DHCP Not ready!!                                                                                                    |
| When setting is completed, press<br>OK to attempt connection. Then,<br>network is connected. | If IP address is displayed as of the example on the<br>right, network connection is completed with IP<br>successfully received. |

51

## 

5-2. Wireless Network Setting

![](_page_51_Picture_3.jpeg)

![](_page_51_Picture_4.jpeg)

<Wireless Network Not Connected>

<Wireless Network Connected>

The following are descriptions on the method of wireless network connection by searching signals. To use wireless network, you need wired/ wireless sharer.

![](_page_51_Picture_8.jpeg)

![](_page_52_Figure_0.jpeg)

![](_page_53_Picture_1.jpeg)

## 5 Firmware Upgrade

The current firmware version is displayed.

Firmware update through USB storage device is possible. For firmware download and update, visit our website. (http://www.mvixusa.com ) for detailed information.

## 

## 7) Other Settings

![](_page_54_Figure_3.jpeg)

![](_page_55_Picture_1.jpeg)

![](_page_55_Picture_2.jpeg)

# Chapter 5. MvixFTS Use and Share

![](_page_56_Picture_1.jpeg)

### 1) Mvix FTS Installation

![](_page_56_Picture_3.jpeg)

### What is Mvix FTS?

This application converts and transmits movies made with a CODEC that is not supported in MvixPVR into MPEG CODEC on a real-time basis. MvixFTS enables to transcode the output of movies in H.264/ WMV / MOV / RMVB / RM Format stream it to MvixPVR on a real time basis. MvixFTS can be used only when it is installed on a PC that is connected on the same local network.

When the above screen appears, click Next.

Find Mvix FTS program in the CD enclosed in this product package and start installation. Mvix FTS program can be downloaded in data room at <a href="http://www.mvixusa.com">http://www.mvixusa.com</a>

![](_page_56_Picture_8.jpeg)

Screen to designate program installation route is displayed. Click Install.

![](_page_56_Picture_10.jpeg)

| <br>MVIX FTS     |
|------------------|
| Shortcut Icon    |
| <br>TaskBar Icon |

Installation is completed. Program will be executed.

Program is executed by icon on background screen or in 'Start -> Program -> Mvix FTS program group.

# Chapter 5. MvixFTS Use and Share

![](_page_57_Picture_1.jpeg)

When running program, the above screen is displayed. Click Net Share Dialog to display the following screen. If share folders exist in PC, the folders will be displayed in list.

## 2) Windows XP Share Folder Setting

![](_page_57_Picture_4.jpeg)

First, you must share the folder that includes a movie you intend to play by using MvixFTS server. This Description is given based on Windows XP SP3.

As shown in the picture, select a folder and right-click it to display a popup. Then, select the menu.

![](_page_57_Picture_7.jpeg)

58

# Chapter 5. MvixFTS Use and Share

![](_page_58_Picture_1.jpeg)

### 3) Change/ Give Power for Windows XP Share Folder (Copy Function)

|                                                     | perties                                               |                                      | ? ×                 |
|-----------------------------------------------------|-------------------------------------------------------|--------------------------------------|---------------------|
| General Sharing                                     | Customize                                             |                                      |                     |
| You car<br>network<br>folder.                       | ı share this folder with o<br>. To enable sharing for | ther users on y<br>this folder, clic | our<br>k Share this |
| 🔘 Do not share                                      | e this folder                                         |                                      |                     |
| Share this for                                      | lder                                                  |                                      |                     |
| Share name:                                         | TestMedia                                             |                                      |                     |
| Comment:                                            |                                                       |                                      |                     |
| User limit:                                         | <ul> <li>Maximum allowed</li> </ul>                   |                                      |                     |
|                                                     | Allow this number of                                  | users:                               |                     |
| To set permission<br>folder over the r              | ins for users who acces<br>network, click Permissio   | s this Per                           | missions            |
| To configure se<br>Caching.                         | ttings for offline access,                            | click C.                             | aching              |
|                                                     |                                                       | Cancel                               | Apply               |
| Permissions                                         | for TestMedia                                         |                                      | ? 🔀                 |
| Share Permissions                                   | :                                                     |                                      |                     |
| Group or user na                                    | mes:                                                  |                                      |                     |
| 🕵 Everyone                                          |                                                       |                                      |                     |
|                                                     |                                                       |                                      |                     |
|                                                     |                                                       |                                      |                     |
|                                                     |                                                       |                                      |                     |
|                                                     |                                                       |                                      |                     |
|                                                     |                                                       | \dd                                  | Remove              |
| Permissions for E                                   | veryone                                               | Add                                  | Remove              |
| Permissions for E                                   | veryone                                               | Add                                  | Remove<br>Deny      |
| Permissions for E<br>Full Control<br>Change<br>Read | veryone                                               | Add                                  | Remove<br>Deny      |
| Permissions for E<br>Full Control<br>Change<br>Read | veryone                                               | Allow                                | Remove<br>Deny      |
| Permissions for E<br>Full Control<br>Change<br>Read | veryone                                               | Add                                  | Remove<br>Deny      |
| Permissions for E<br>Full Control<br>Change<br>Read | veryone                                               | Aldu                                 | Remove<br>Deny      |
| Permissions for E<br>Full Control<br>Change<br>Read | veryone                                               | Add                                  | Remove<br>Dery      |
| Permissions for E<br>Full Control<br>Change<br>Read | veyone /                                              | Ald                                  | Remove<br>Dery      |

Share setting screen of folder registration info. is displayed as of the following. Check 'share this folder in network' and press OK.

<Ref. #1>

![](_page_58_Picture_6.jpeg)

Check share attributes of share folder if 'Read Only' is displayed as of the above when copying a file to the share folder of NET PC using COPY function. Check 'network user can change my file'. Then, you can copy files to the share folder of PC in network when using MvixPVR COPY function.

\* COPY function can be used not only for video files, but also for all other files.

Run Mvix FTS program again and press OK in Net Share Dialog menu. You will see that a folder designated of network share setting is automatically added.

Video files of H.264/ WMV/ PMVB/ RM/ MOV mode contained in a share folder registered in MvixFTS can be played by streaming in MvixPVR.

MvixFTS program must be kept on in PC. Play will be stopped if PC is turned off or program is closed.

![](_page_58_Picture_12.jpeg)

\* MvixFTS program does not operate when playing CODEC supported by PVR in network. Therefore, it is not necessary to execute the program. Run MvixFTS program when playing the movies of H.264/WMV/RMVB/MOV/RM, etc.

# Chapter 6. iPod Control

# 

#### IPod Expanded Connection

#### System Requirements iPod® compatibility

- This product may not be compatible to all iPod models according to iPod firmware version and model.
- \* iPod is not included in product package. iPod is the trademark of Apple Inc. registered in the US and other countries.
- \* The following contents have been written based on iPod classic.

![](_page_59_Picture_7.jpeg)

-Place iPod facing the same direction as the front of PVR product. Connect iPod by using dock connector. -This can be used as iPod® charger.

-Press iPod key on PVR power on/ off button on remote controller to change mode to iPod control. Here, LCD window displays 'iPod'. This means that iPod mode conversion has succeeded.

- -Each time iPod button is pressed, reception of remote controller alternates between PVR and iPod.
- -Press Play key in remote controller to play MP3 against the background of movie or photo slide.
- -Photo files are displayed by TVOUT in iPod only when they are played in slide show by pressing Play.

-Button in blue are used used when remote controller is converted to iPod mode.

- TVOUT function must be activated when playing movie and running photo slide function in iPod so that they can be displayed through digital recorder screen of MvixPVR. Standard menu screens, such as of file list, etc. displayed in iPod LCD window, are not displayed in MvixPVR. Therefore, the screens are not displayed through TVOUT.
- \* To play mp3 only after connecting iPod to MvixPVR, sound signal is automatically transmitted through MvixPVR. However, according to the media play devices connected, sound signal may be blocked and not produced if there is no image signal.

![](_page_59_Figure_16.jpeg)

# Warranty Information

Warranty period of this product is calculated from the date of purchasing this product. Therefore, please make sure to have the date of purchased entered so that to receive service properly. Or, keep the receipt of purchase and submit it together with service application. In case it is impossible to locate the date of purchase, warranty period is calculated from the day 2 months after the manufacturing date of this product.

| Product Name        |         | HD Multimedia Player | Product Model    | Mvix<br>(MvixPVR) |
|---------------------|---------|----------------------|------------------|-------------------|
| Manufacturing No.   |         |                      | Date of Purchase |                   |
| Place of Purchase   |         |                      |                  |                   |
|                     | Name    |                      | Tel.             |                   |
| Customer<br>Details | E-mail  |                      |                  |                   |
|                     | Address |                      |                  |                   |

#### 1 Basis of Consumer Damage Compensation

Consumer damage compensation for this product complies with regulations of consumer damage compensation announced by the Ministry of Finance and Economy.

### Contract of Warranty

This product has been produced through strict quality control and inspection process. In case defects occur, you can receive free after-sale service for 1 year after purchasing of this product. (However, service charge will incur if applicable even during warranty period.) Present warranty card or receipt when requesting repair of this product.

#### C Exceptions

Power adaptor, various cables and bags, batteries, user manual, installation CD and other accessories as well as hard disk not sold by MixiUSA are excluded from the scope of warranty. Back up data in hard disk to prepare for loss. Note that MixiUSA shall not be held liable for data loss caused by problems in use. Make sure to back up hard disk contents at all times.

#### Paid Service

- Service charge will apply in the following cases even during warranty period of this product.
- Breakdown due to user's negligence in handling product - Breakdown due to repair by persons other than the designated after-sale service staffs
- Natural calamities (fire, damage from sea wind, flood, lightning and others prescribed as natural calamities)
- Corrosion due to flooding or pollution by foreign substances
- Damage to product or functional defect due to dropping of product or impact
- Deformation of damage to outside of product due to organic solvents, such as thinner or benzene, etc.
- Breakdown due to random modification of the inside of product by user
- Breakdown due to using of peripherals, etc. not provided by MvixUSA
- Other cases acknowledged of the user's negligence

#### Directions for After Sale Service Application

In principle, you must personally visit the head office or service branch. Under inevitable circumstances, you may use delivery service provided that the cost of delivery service is paid by you.

Address

Tel. Fax

Website

![](_page_60_Picture_21.jpeg)

#### 4229 Lafayette Center Dr., Suite 1700, Chantilly VA 20151 (USA) 866.310.4923 866.614.3880 http://www.mvixusa.com